#### • Tastaturanschläge

Das Klacken beim Tippen von Zeichen nervt? Hier schaltest du die Tastaturtöne aus:

• Einstellungen -> Töne -> Tastaturanschläge

#### • Telefonate annehmen oder ablehnen

Ein Telefonat nehme ich mit einem 2-Finger-Doppeltipp an. Drücke ich kurz die Einschalttaste, wird bei einem eintreffenden Anruf mein iPhone stumm geschaltet, der Anrufer merkt davon nichts. Erst, wenn ich ein zweites Mal die Einschalttaste kurz drücke, wird der Anruf abgelehnt. Wenn ich ein Gespräch beenden will, kann ich das ebenfalls mit einem 2-Finger-Doppeltip tun.

# • Worauf muss ich achten, dass der Bluetooth-Kopfhörer auch Voiceover und Musik überträgt?

Es gibt sehr kleine Ein-Ohr-Kopfhörer, welche zum Telefonieren mit dem iPhone sehr praktisch sind. Man muss sich aber bewusst sein, dass die meisten von ihnen nur beim Telefonieren funktionieren. VoiceOver oder Musik werden nicht übertragen. Wenn man einen Bluetooth-Kopfhörer kaufen will, der auch VoiceOver und Musik überträgt, dann muss man beim Kauf darauf achten, dass dieser die Audiodaten mit der Spezifikation A2PD überträgt. Diese Anforderungen erfüllen die meisten Stereo-Kopfhörer oder Headsets. Aber besser ist, sich vor dem Kauf zu erkundigen.

## • So kannst Du die Schriftgröße in IOS 7 anpassen!

In den vergangenen Versionen von iOS hattet ihr nur die Möglichkeit, für einige der vorinstallierten Apps – wie etwa Mail, Kontakte oder Kalender – die Schriftgröße zu ändern.

Aktuell sind leider noch nicht alle Apps mit diesem Feature kompatibel, sondern ausschließlich jene, die bereits für iOS 7 programmiert oder entsprechend umgeschrieben worden sind.

#### • Und so könnt ihr die Schriftgröße systemweit verändern:

Öffnet Einstellungen > Allgemein > Textgröße.

Erfreulicherweise hat Apple diese sinnvolle Funktion gar nicht allzu weit in den Tiefen der iPhone-Einstellungen versteckt: Bereits ein Tipp auf "Allgemein" reicht aus, um einen Eintrag namens "Textgröße" zu sehen. Einen weiteren Tipp später findet ihr euch auf einer Ebene wieder, auf der ihr die Schriftgröße systemweit einstellen könnt. Hierzu verwendet ihr einfach den siebenstufigen Schieberegler, wobei die Textgröße von links nach rechts ansteigt. Bei eingeschaltetem VoiceOver kann die Schriftgrösse mit einem 1Finger-Wisch nach oben bzw. unten verändert werden, wenn der Rotor auf "Wert anpassen" gestellt ist.

Eine Vorschau der Textgröße bietet euch der Beschreibungstext oberhalb des Schiebereglers, der darauf hinweist, dass diese Einstellung nur auf dynamischen Text angewendet wird. Und dieser dynamische Text wird, wie bereits erwähnt, nur von Apps unterstützt, die für iOS 7 angepasst wurden.

## • Die Schriftgrösse Noch mehr verändern

Öffne Einstellungen > Allgemein > Bedienungshilfen > Große Zeichen

Wenn ihr die Schriftgröße noch feinstufiger anpassen wollt oder euch die größtmögliche Schrift in den "normalen" Einstellungen zu klein ist, dann tippt ihr unter "Allgemein" auf "Bedienungshilfen" und anschließend auf "Große Zeichen". Dort aktiviert ihr "Größerer dynamischer Text". Unten befindet sich wieder ein Schieberegler, mit dem ihr die Größe der Schrift genauer anpassen könnt. Diese Option eignet sich besonders für sehbehinderte Menschen.

Für beide Optionen gilt wie gesagt die Beschränkung auf dynamischen Text. Die Größe der App-Namen auf dem Homescreen bleibt von beiden Einstellungen unberührt.